報名流程:

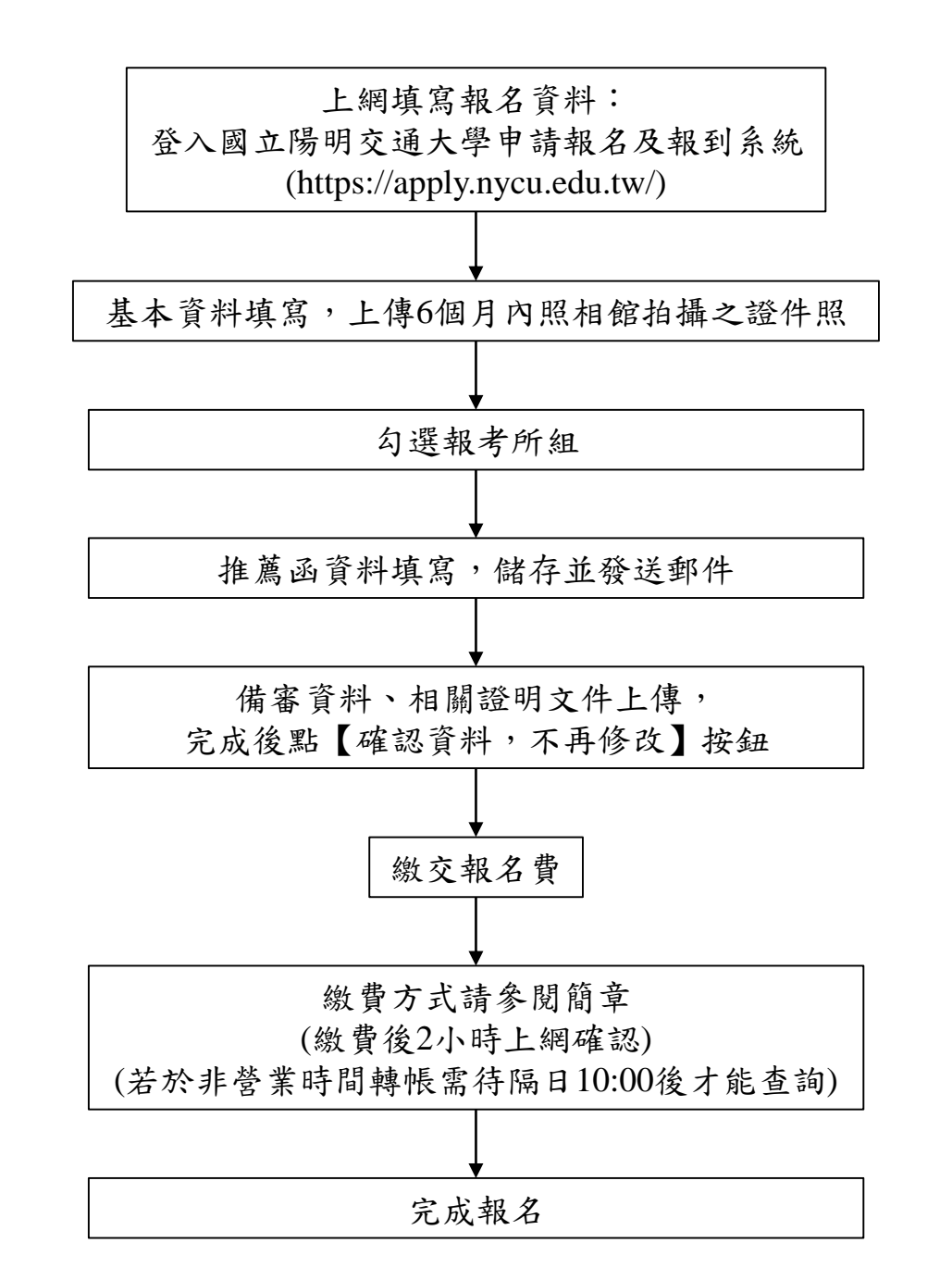

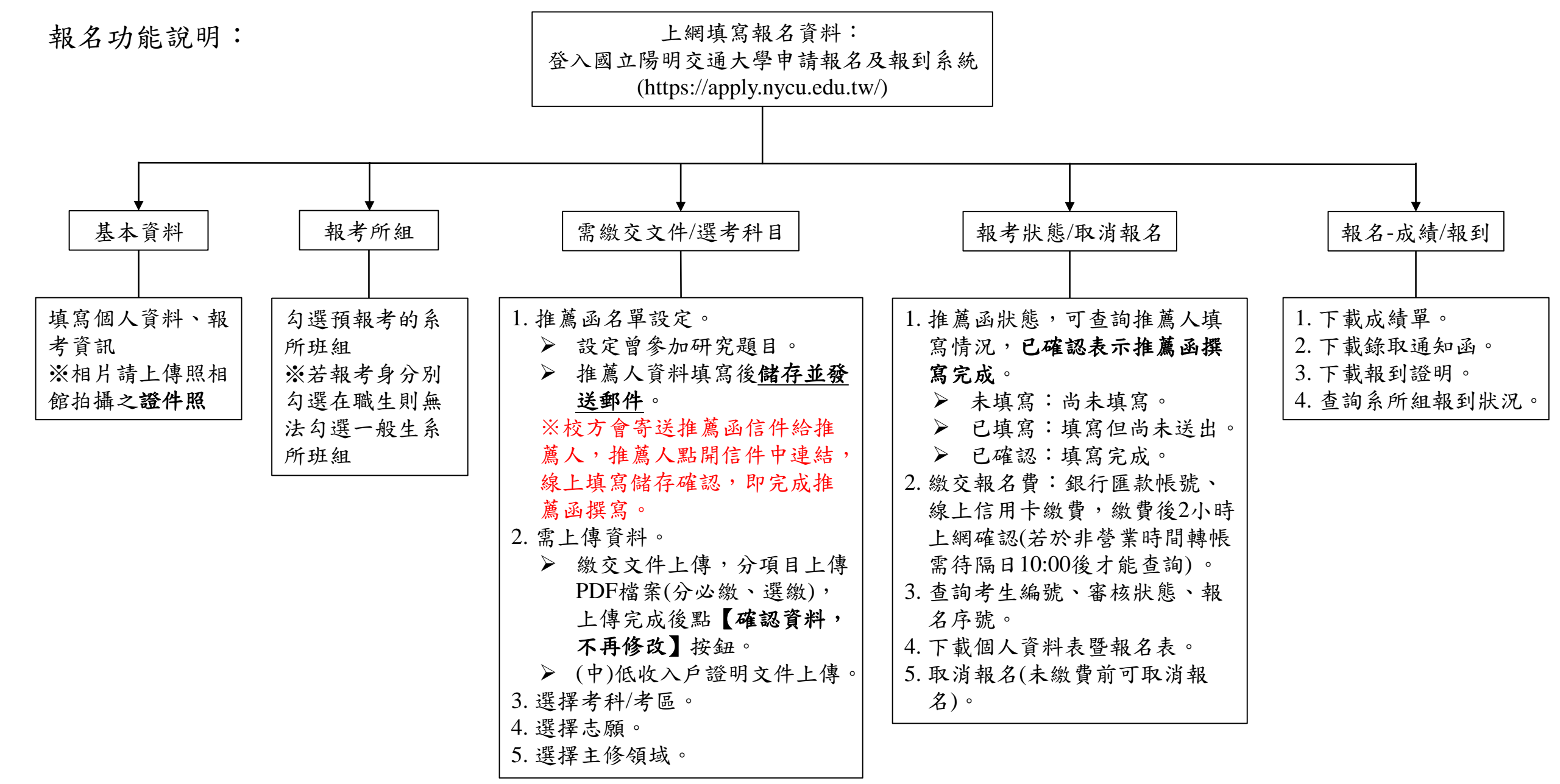

※如有修改資料請點選頁面下方【更新】按鈕。

※確認繳費完成且書審資料上傳完成並點選確認資料,不再修改按鈕。